To send TEC using the TRIAM Network system, the following steps are required:

- 1. Ceate a META Mask wallet to receive BTEC (skip to step 2 if you already have one).
- 2. Prepare the secret key of the wallet containing TEC.
- 3. <u>Send all TEC on the TRIAM Network to the specified wallet.</u>
- 4. <u>Contact TEE-COIN via the application form to provide your TEC sending wallet</u> <u>address and the wallet address where you want BTEC to be deposited.</u>
- 5. <u>Confirm the receipt of BTEC.</u>

## 1. Create a META Mask wallet to receive BTEC

If you already have one, there is no need to create a new one. Please ensure that BTEC is added to the token list (if not added, please add). Instructions for creating a META Mask: <u>META Mask Creation Manual(English)</u>

### 2. Prepare the secret key of the wallet containing TEC

The secret key is a 56-character string starting with 'S' that is notified only to the owner and unique to each wallet. Please note that in case of loss, we may not be able to assist you as it is considered confidential information.

# 3.Send all TEC on the TRIAM Network to the specified wallet

- 1. Register for an account on the TRIAM Network (skip to step 2 if already registered).
  - 1.1. Access the TRIAM Network: https://wallet.triamnetwork.com/login
  - 1.2. Click on "Create Free Account" at the bottom.
    - (If you are already registered on the TRIAM Network, please log in and proceed to step 2.)

| THIAM NETWORK 1-4 28641        | <b>••</b> •                                                                           |
|--------------------------------|---------------------------------------------------------------------------------------|
| ログイン                           |                                                                                       |
| メールアドレス又はThem 10               | If you already have a TRIAM<br>account, click here to log in and<br>go to STEP 2.     |
| ロデイン<br>パスワードをお忘れの力            |                                                                                       |
| アカウントをお待ちでない方<br>他科アカウントを存成    | If you do not have a TRIAM<br>account or are not sure if you<br>have one, click here. |
|                                |                                                                                       |
| Gopyright & TRUMM Measure 2017 |                                                                                       |

1.3. Enter the required information and click "Next."

|          | アカウン                                                                                                    | /卜作成 |         |
|----------|----------------------------------------------------------------------------------------------------|------|---------|
| 747-148  | in the state of the state of th |      | 200-000 |
| 6        |                                                                                                    |      |         |
|          |                                                                                                    |      | -       |
| 2164-6   |                                                                                                    |      |         |
| 1.0      |                                                                                                    |      |         |
|          |                                                                                                    |      |         |
|          |                                                                                                    |      | -       |
| *-67953  |                                                                                                    |      |         |
| 10.00    |                                                                                                    |      | -       |
| 10.7-9   |                                                                                                    |      |         |
|          |                                                                                                    |      |         |
| ###07404 | (17-7                                                                                                    |      |         |
|          |                                                                                                    |      | -       |

1.4. Check your email for the confirmation code, enter it on the screen, and click "Next."

1.5. e bottom right corner, then select "Scan QR code." Scan the QR code displayed

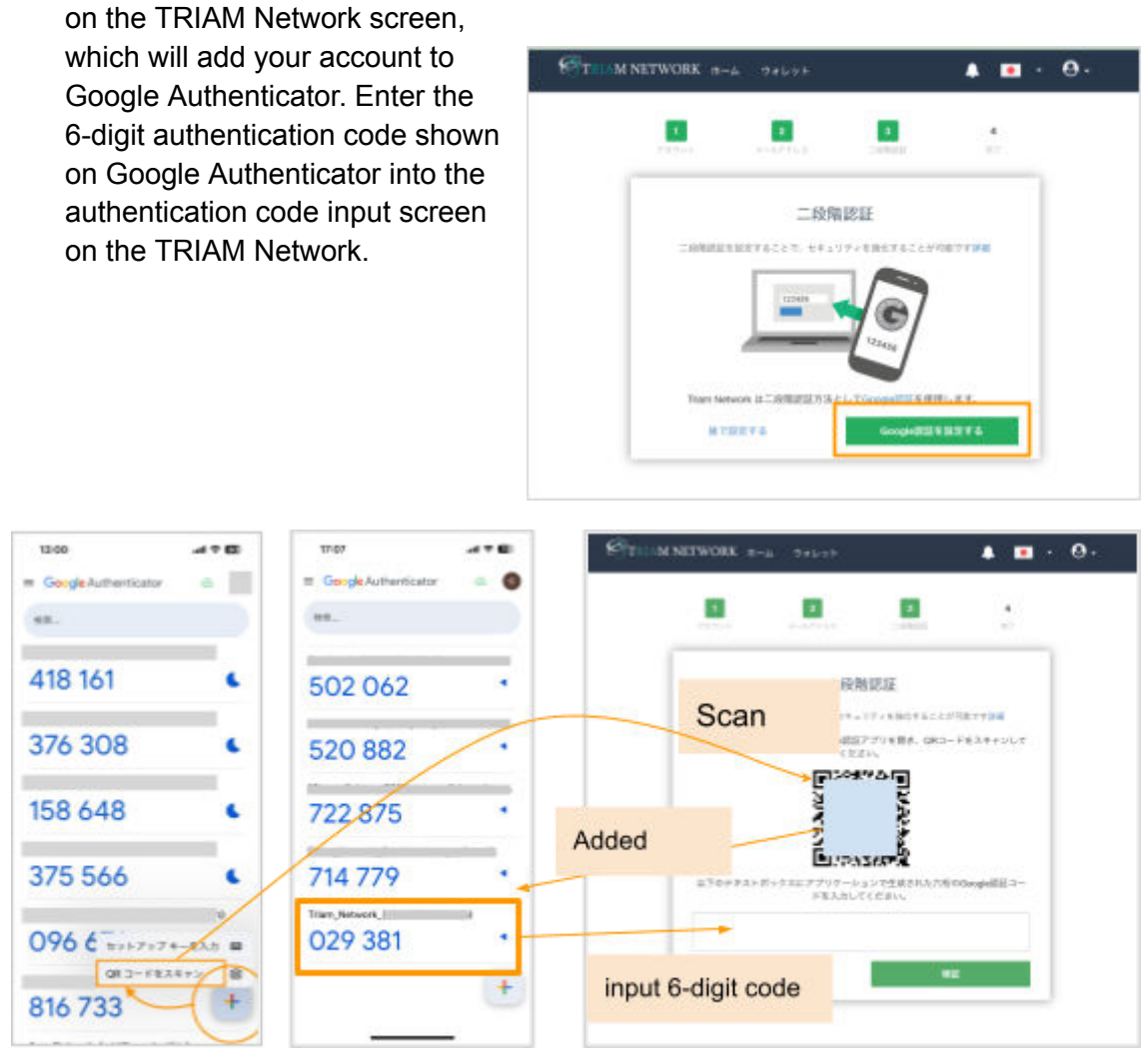

- 1.6. Record the two-factor authentication reset code displayed.
- 1.7. Check the box for "I have stored the two-factor authentication reset code" and click "Next."

|                                       |                                                                                                    |                                                              | 4                          |  |
|---------------------------------------|----------------------------------------------------------------------------------------------------|--------------------------------------------------------------|----------------------------|--|
| 2330.3                                | 8-67954                                                                                                    | 1000                                                         | #7                         |  |
|                                       | - 10 8                                                                                                    | 1211                                                         |                            |  |
| 148.01                                | -15/10                                                                                                    | 17 - 1 10 1 1 4 2 5 N                                        | NT THE                     |  |
| 第10730月9日:<br>11 Google 二日<br>しか何日日の? | 日美時代、機構変更した。 対応認定を用設定するこ にませんので新に書かと インで安全に保営 ののが必要に保営 ののがある ののであるのである。 のののののののののののののののののののののののののののののののののののの | 単色にこのリセット<br>とができます。この<br>めたつ写真を解らな<br>してください。<br>3ードモ会賞しました | コードを使っ<br>コードは一度<br>どしてオフラ |  |
|                                       |                                                                                                    |                                                              |                            |  |

1.8. Click "Go to Wallet" once the account is created.

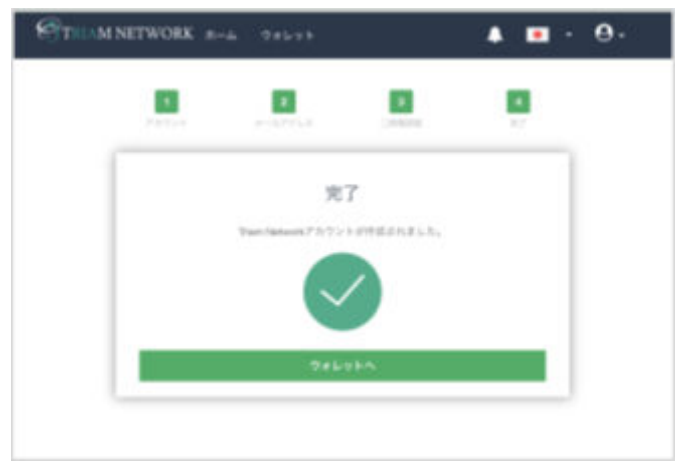

1.9. Register your transaction password. It should contain alphanumeric characters and symbols. Your account registration is now complete.

| a                                                                                                    | serwork a-a langer 🖡 🖬                                                                                                    | · •. |
|----------------------------------------------------------------------------------------------------|----------------------------------------------------------------------------------------------------|------|
| NIGER -                                                                                                    | + average the average the second second                                                                                                    |      |
| i de la compañía de la compañía de la compañía de la compañía de la compañía de la compañía de la compañía de l | 取引バスワードの入力                                                                                                    |      |
| ****                                                                                                    | 1 1 2 2注意ください1 1 1<br>他にパスワードはなステムがからないからないます。<br>部にはステードはトランデザン・小学校開発したのます。<br>ングランシンド部門であれるに対してカードが必要になっていた。<br>ングランシンド部門であれるに対してカードが必要になってす。 |      |
| REATIONS                                                                                                    |                                                                                                    |      |
| 14,6-1 C 10 C 10 C                                                                                              | ●構築1(CA2-ド<br>● ■                                                                                                    |      |
| land taken the                                                                                                  | 単11パスワードの編入力<br>※                                                                                                    |      |
| O                                                                                                    |                                                                                                    |      |
|                                                                                                    | 10.7                                                                                                    |      |

- 2. Import the wallet containing TEC owned on the TRIAM Network (skip to step 3 if already imported/linked).
  - 2.1. Open the "Settings" page of the TRIAM Network and navigate to the "Security" tab.
  - 2.2. Click on "Wallet Restore" under Account Authentication.

| STORM NETWORK #-1 | 3+5++                                                 | 💄 🔳 • Inc224takailigenal.com +                            |
|-------------------|-------------------------------------------------------|-----------------------------------------------------------|
| Ø Hy71635 *       | Province of                                           |                                                           |
| My 19 4 (1 - 1 -  |                                                       |                                                           |
| 62774651          | 二段開認証の設定                                              | アカウント認証                                                   |
| ********          | 200002402742217.0+207408<br>02974222090074,<br>329-93 | Than Setworkのディアのワービスをご知知い<br>ただくために、アカウントの場合をしてくだめ<br>い。 |
| 488.771.388       | -ANALISSIYARATHY                                      | w x-bPFLR:<br>imp224taka@gnail.com                        |
|                   | • Googettii (1978)                                    | 1 0+L++#T                                                 |
| harman            | BOTTHELEBERGANEERI                                    |                                                           |
| • ==              | 最近のログイン履歴                                             |                                                           |
| C● 0779+          |                                                       | 27-91                                                     |

- 2.3. Enter the wallet name (optional) and <u>the secret key of the wallet containing TEC</u> prepared in step 2.
- 2.4. Enter the transaction password.
   (If you forget your transaction password, please press the "Reset Transaction Password" button on the "General" tab of the settings page to reset it.
- 2.5. Import is completed.

#### 3. Send all TEC to the specified wallet

3.1. Choose the relevant wallet on the "My Wallet" page and select "TEC" from the token list.(Please note that wallets that do not hold at least 20 RIA Coin will not be active.)

| TIMM NE       | TWORK *~* 7****  | 🌲 💼 + wazarawadgewekani +         |
|---------------|------------------|-----------------------------------|
| nation a      | * BRETCHERE      | electropychick Solutions manks in |
| 11.1793(1.11) | 0                |                                   |
|               | ****             | RIA IN COMPANY                    |
| 885715398     |                  | Check your balance .              |
| ******        | - <b>FB-</b>     |                                   |
| Auto transfer | Choose your wall | International TEC                 |
| • in:         |                  |                                   |
| D9795         | < 🕚 🕽            | (+1-72h 92h)                      |
|               | ウォレット情報          |                                   |

- 3.2. Select "Send Coin/Token."
- 3.3. Enter the wallet address (below) of the wallet for TEC remittance in the "Destination Wallet Address" field. Or, enter the address by reading the QR code.

TEC Sending Wallet Address: GABHT56CTGH6EX7H74IJGY44VRTS5E5QQ7MDQOFN6BDQZ7CUMOU4MEG7

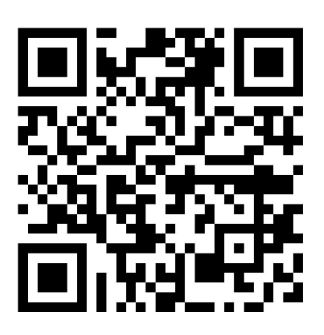

3.4. Set the quantity to "All amount - 0.01" (0.01 is the sending fee), enter your name in the message field, and click "Send."

\*Please note that unless the full amount is sent, conversion to BTEC may not be possible. We will confirm the balance and send BTEC accordingly. 4.Contact TEE-COIN via the application form(Google) to provide your TEC sending wallet address and the wallet address where you want BTEC to be deposited.

Submit the required information on the BTEC transfer application form.

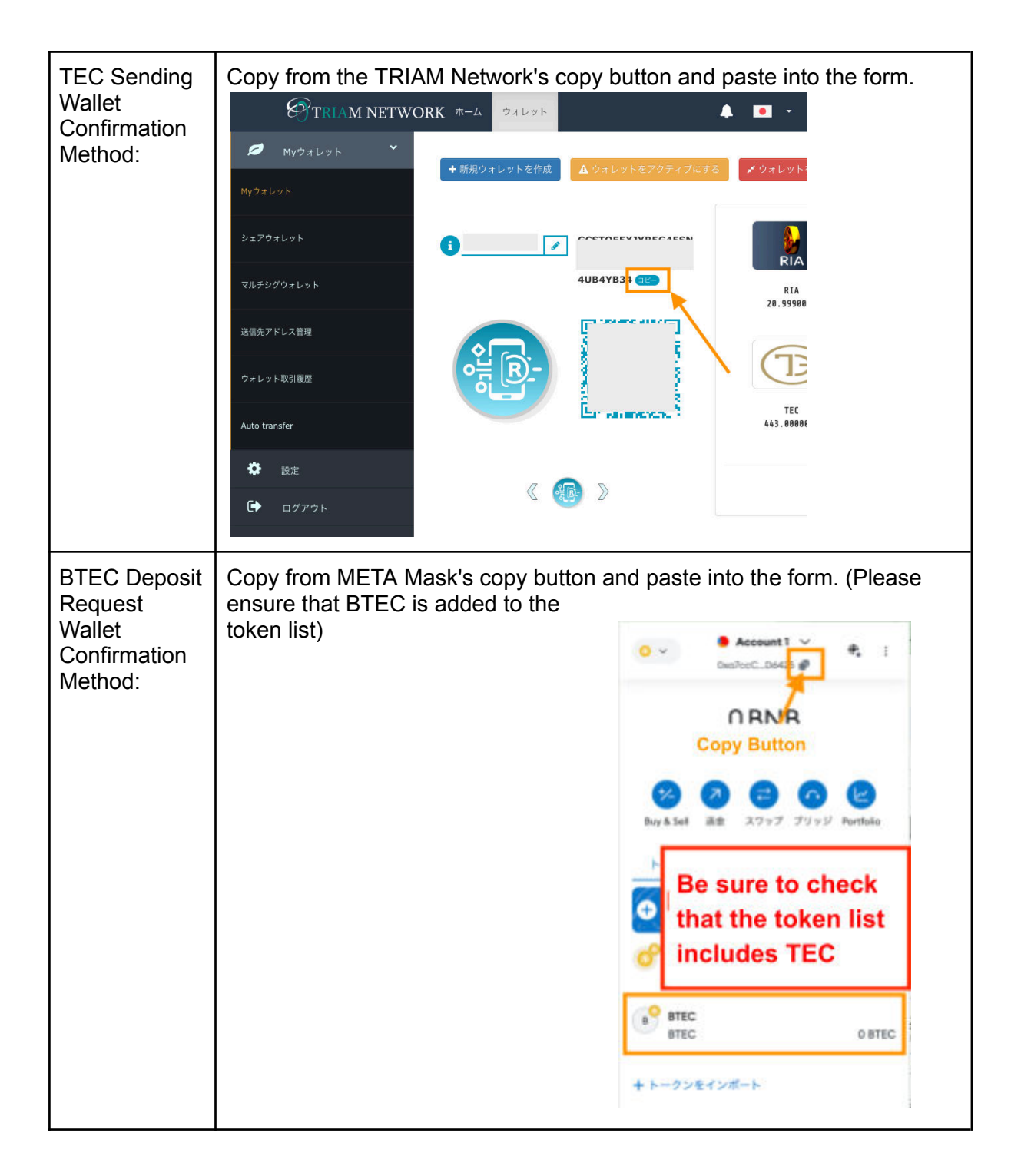

## 5.Confirm the receipt of BTEC

TEE-COIN will send you BTEC based on the TEC you sent. Please check your META Mask wallet. (Please allow a few days for the confirmation process.)